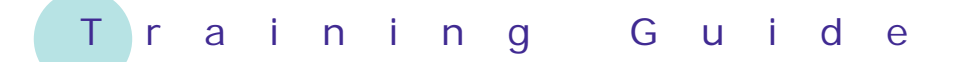

# Microsoft Excel 2010 – Level 1

10 – Row and column formatting

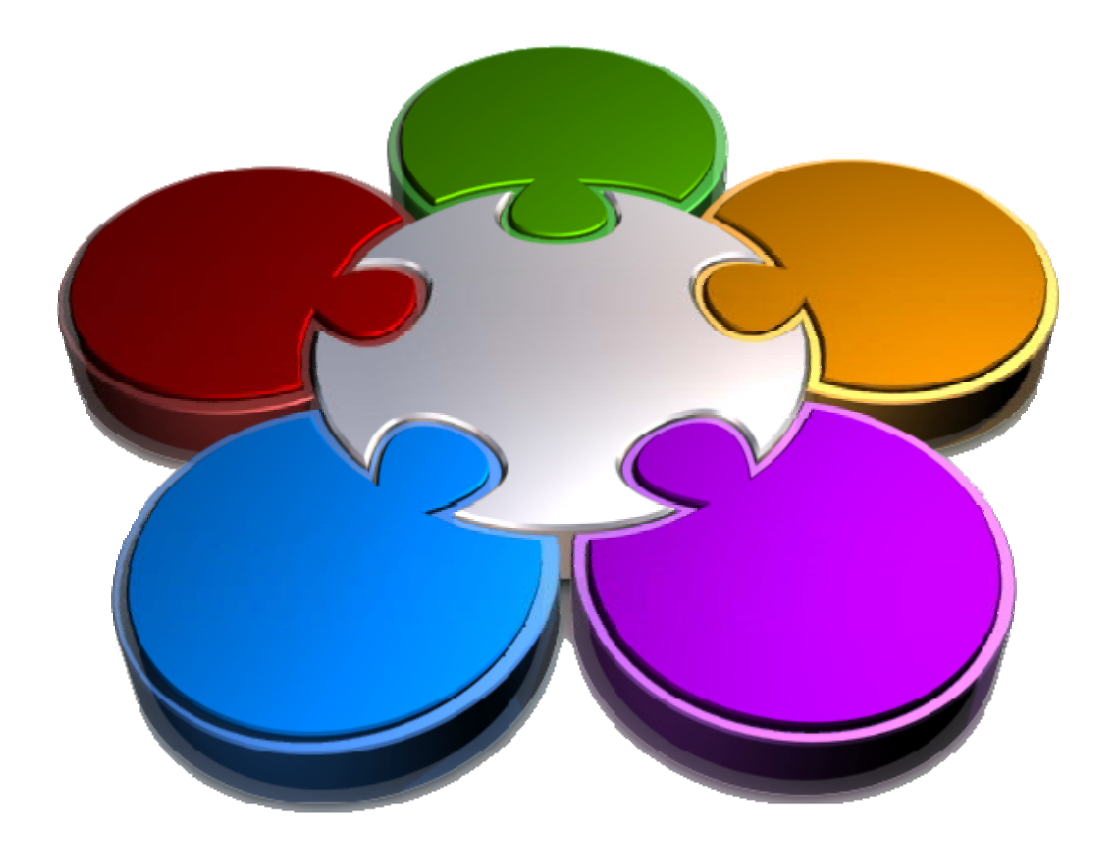

CORPORATE LEARNING & DEVELOPMENT

### **Row and column formatting**

INFocus

In Microsoft Excel you can perform a number of formatting operations on entire rows and columns, including increasing width and height, decreasing width and height, and also hiding columns and rows that may contain sensitive data.

#### In this booklet you will:

- ✓ learn how to change the size of columns by dragging their borders
- ✓ learn how to set precise column widths
- ✓ learn how to set the default width of worksheet columns
- ✓ learn how to adjust the height of a row by dragging
- ✓ learn how to set precise row heights
- ✓ learn how to hide rows and columns in a worksheet
- ✓ learn how to unhide rows and columns in a worksheet

### **APPROXIMATING COLUMN WIDTHS**

The easiest and most visual way to *adjust column widths* is simply to *approximate* it by dragging the column border either left or right until the desired width has been obtained. When the mouse pointer is

### Try This Yourself:

*Before starting this exercise you MUST open the file E814 Columns\_1.xlsx...* 

- 1 Move the mouse pointer to the border between the column *A* and *B* headings until the mouse pointer changes to a double arrow
- 2 Double click to perform an *autofit* – autofit works by adjusting the column width for the widest data entry in that column
- **3** In our case this is not what we want because the column has widened to suit the heading entry...
- 4 Move the mouse pointer to the column heading border again, hold down the left mouse button and drag to the left until column *A* is only about twice as wide as the other columns

positioned on the border between two column headings the mouse pointer changes shape to indicate that the column border can now be dragged to adjust its size.

|    | A +        | → B      | С       | D         | E        | F        |
|----|------------|----------|---------|-----------|----------|----------|
| 1  | Alphe      | ius G    | lobal I | Enterp    | orises   |          |
| 2  | Revenu     | e        |         |           |          |          |
| 3  |            |          |         |           |          |          |
| 4  |            | Auckland | Dublin  | 1elbourne | New York | Total    |
| 5  |            |          |         |           |          |          |
| 6  | January    | 1050254  | 1547000 | 1488369   | 1523124  | 5608747  |
| 7  | February   | 1524294  | 1685548 | 1599854   | 1789552  | 6599248  |
| 8  | March      | 3521487  | 2985448 | 2741221   | 2521447  | 11769603 |
| 9  | 1st Quarte | 6096035  | 6217996 | 5829444   | 5834123  | 23977598 |
| 10 |            |          |         |           |          |          |

|    | А                           | В        | С       | D         |
|----|-----------------------------|----------|---------|-----------|
| 1  | Alpheius Global Enterprises |          |         |           |
| 2  | Revenue                     |          |         |           |
| 3  |                             |          |         |           |
| 4  |                             | Auckland | Dublin  | lelbourne |
| 5  |                             |          |         |           |
| 6  | January                     | 1050254  | 1547000 | 1488369   |
| 7  | February                    | 1524294  | 1685548 | 1599854   |
| 8  | March                       | 3521487  | 2985448 | 2741221   |
| 9  | 1st Quarter                 | 6096035  | 6217996 | 5829444   |
| 10 |                             |          |         |           |

|    | А           | В        | С       | D         | E        | F        |
|----|-------------|----------|---------|-----------|----------|----------|
| 1  | Alpheius G  | obal I   | Enterp  | orises    |          |          |
| 2  | Revenue     |          |         |           |          |          |
| 3  |             |          |         |           |          |          |
| 4  |             | Auckland | Dublin  | 1elbourne | New York | Total    |
| 5  |             |          |         |           |          |          |
| 6  | January     | 1050254  | 1547000 | 1488369   | 1523124  | 5608747  |
| 7  | February    | 1524294  | 1685548 | 1599854   | 1789552  | 6599248  |
| 8  | March       | 3521487  | 2985448 | 2741221   | 2521447  | 11769603 |
| 9  | 1st Quarter | 6096035  | 6217996 | 5829444   | 5834123  | 23977598 |
| 10 |             |          |         |           |          |          |

### For Your Reference...

To widen a column approximately:

- 1. Move the mouse pointer to the border between two column headings
- 2. Hold down the left mouse button and drag the border to make the left column either larger or smaller

### Handy to Know...

• When you drag columns a sizing box will appear advising you of the width as you drag. This is handy tool to get columns to a good approximate size.

## SETTING PRECISE COLUMNS WIDTHS

Using *autofit* or dragging columns to change the column width is fine for quick and dirty changes where approximate fit is fine. However, if you want a column adjusted to a specific size you will need to

access the *Column Width* dialog box. This dialog box allows you to adjust the width of one or more columns to the *precise width* you require.

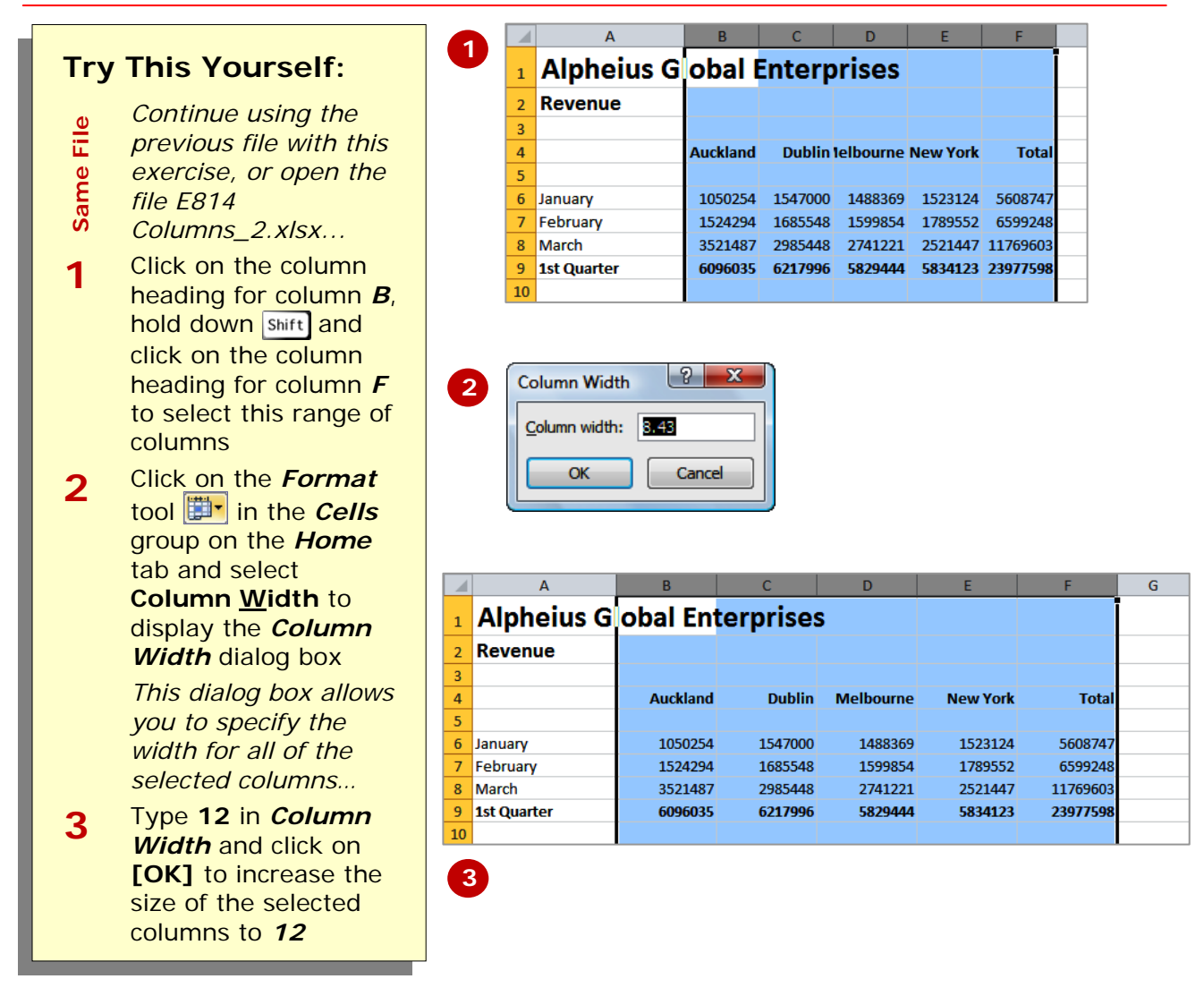

### For Your Reference...

- To change a column width precisely:
  - 1. Select the column or columns to change
  - Click on the *Format* tool <sup>III</sup> in the *Cells* group and select Column <u>W</u>idth to display the *Column Width* dialog box

### Handy to Know...

• The width of a column is measured in characters. The maximum width a column can be resized to is 255 characters – although we've never seen this done and wouldn't recommend it because it would be too big for paper and many computer screens.

### SETTING THE DEFAULT COLUMN WIDTH

Unless it's been changed, the *default width* of all columns in a worksheet is 8.43 characters. Naturally you can change any column any time you wish. However, if you are creating a large worksheet and need to have most, if not all, of the column widths a specific size it might be easier to adjust the default size of all of the columns in the worksheet before you begin.

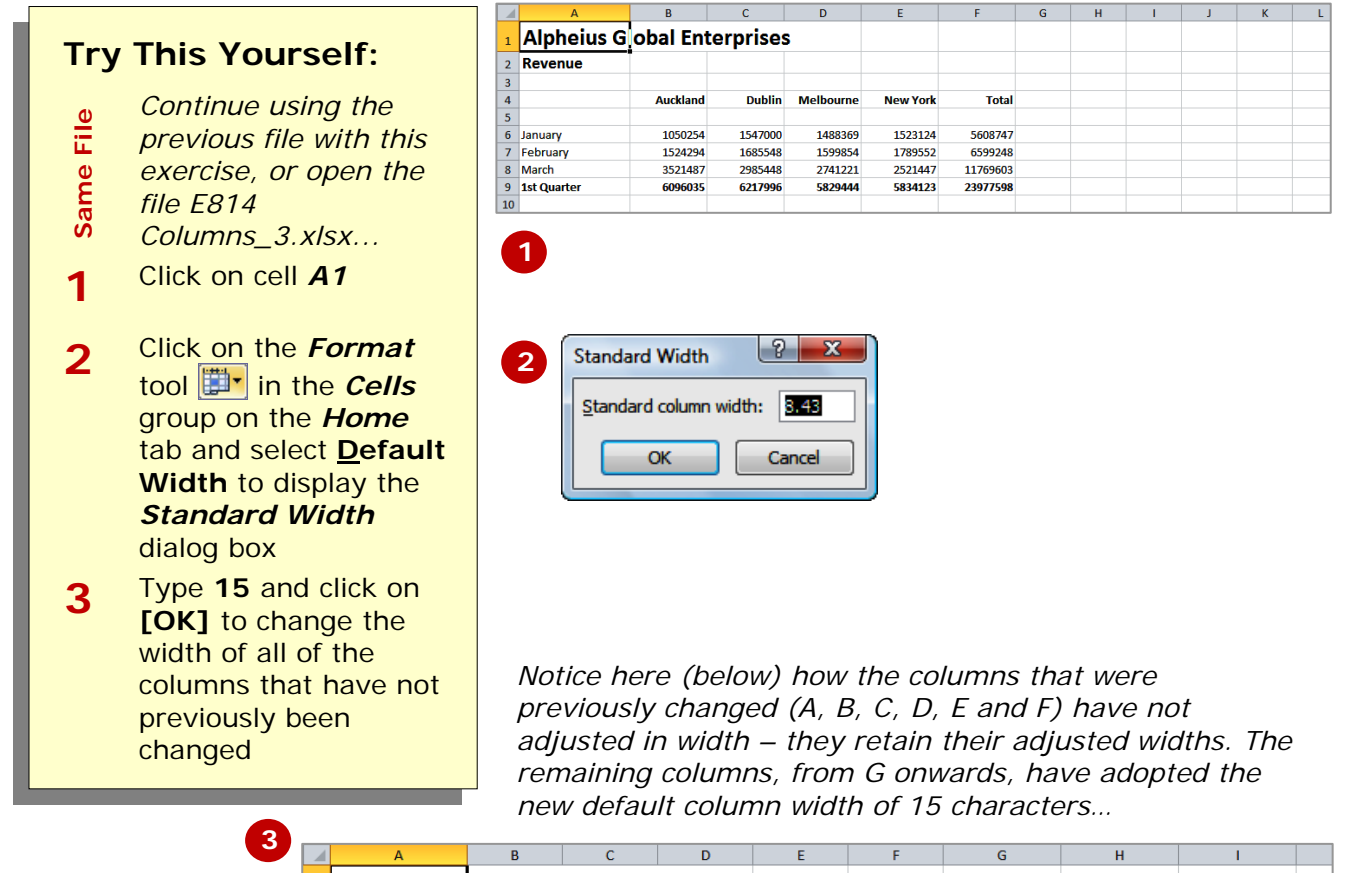

|    | A           | В        | C         | D         | E        | F        | G | Н |  |
|----|-------------|----------|-----------|-----------|----------|----------|---|---|--|
| 1  | Alpheius G  | obal En  | terprises | 5         |          |          |   |   |  |
| 2  | Revenue     |          |           |           |          |          |   |   |  |
| 3  |             |          |           |           |          |          |   |   |  |
| 4  |             | Auckland | Dublin    | Melbourne | New York | Total    |   |   |  |
| 5  |             |          |           |           |          |          |   |   |  |
| 6  | January     | 1050254  | 1547000   | 1488369   | 1523124  | 5608747  |   |   |  |
| 7  | February    | 1524294  | 1685548   | 1599854   | 1789552  | 6599248  |   |   |  |
| 8  | March       | 3521487  | 2985448   | 2741221   | 2521447  | 11769603 |   |   |  |
| 9  | 1st Quarter | 6096035  | 6217996   | 5829444   | 5834123  | 23977598 |   |   |  |
| 10 |             |          |           |           |          |          |   |   |  |

### For Your Reference...

To set the default column width:

- Click on the *Format* tool in the *Cells* group on the *Home* tab and select <u>Default Width</u> to display the *Standard Width* dialog box
- 2. Type the desired width and click on [OK]

#### Handy to Know...

 Changing the default width is best done when you first begin to create a new worksheet; this way previous settings do not get in the way and everything starts at the same width.

# **APPROXIMATING ROW HEIGHT**

The height of rows will vary automatically depending upon the size and type of font that you choose. You can also elect to increase or decrease *row height* yourself.

The easiest way to adjust the height of a row is by dragging the row borders with the mouse. You can also perform an *autofit* by double clicking on the border between rows.

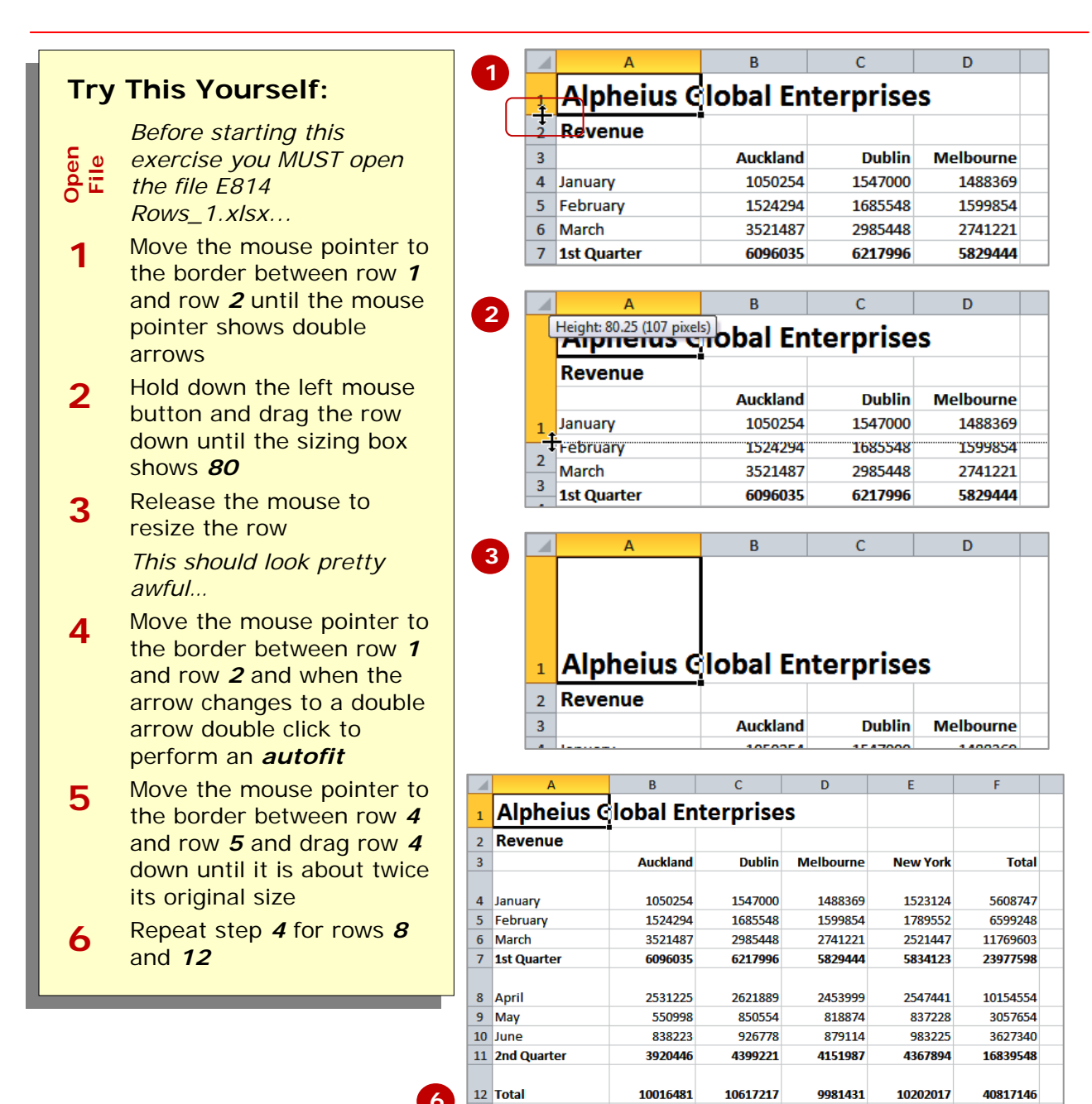

### For Your Reference...

- To heighten a row approximately:
  - 1. Move the mouse pointer to the border between two rows
  - 2. Hold down the left mouse button and drag the border to make the row either larger or smaller

### Handy to Know...

- Row height is measured in points. There are 72 points to an inch (28.8pts to a centimetre).
- When you perform an *autofit* by double clicking, the height of the row is determined by the style and size of the largest font used anywhere in that row.

13

# SETTING PRECISE ROW HEIGHTS

1

If you want to have very precise control over the height of a row you can use the *Row Height* dialog box to precisely determine the point size of the row. This

**Try This Yourself:** 

Same

2

3

File

Continue using the

the rows 5 to 7

previous file with this

exercise, or open the file E814 Rows\_2.xlsx... Click on the row heading for row **5**, hold down **shift** and then click on the row heading for row **7** to select

Click on the *Format* tool

in the *Cells* group on

the *Home* tab and select **Row** <u>Height</u> to display the

*Row Height* dialog box Type **20** and click on **[OK]** 

Repeat the above steps to change the heights of rows *9*, *10*, and *11* to *20* points

can be useful for example if you are creating a worksheet that will be printed onto preprinted stationery or forms.

|   | А           | В        | С       | D         | E        |   |
|---|-------------|----------|---------|-----------|----------|---|
| 1 | Alpheius G  |          |         |           |          |   |
| 2 | Revenue     |          |         |           |          |   |
| 3 |             | Auckland | Dublin  | Melbourne | New York |   |
| 4 | lanuan/     | 1050254  | 1547000 | 1/99269   | 1500104  |   |
| 5 | February    | 1524294  | 1685548 | 1599854   | 1789552  |   |
| 6 | March       | 3521487  | 2985448 | 2741221   | 2521447  |   |
| 7 | 1st Quarter | 6096035  | 6217996 | 5829444   | 5834123  |   |
|   |             |          |         |           |          | [ |
| 8 | April       | 2531225  | 2621889 | 2453999   | 2547441  |   |
| 9 | May         | 550998   | 850554  | 818874    | 837228   |   |

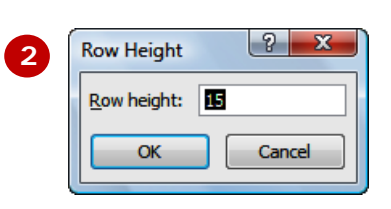

|    | А           | В         | С       | D         | E        | F        |
|----|-------------|-----------|---------|-----------|----------|----------|
| 1  | Alpheius G  | ilobal En | S       |           |          |          |
| 2  | Revenue     |           |         |           |          |          |
| 3  |             | Auckland  | Dublin  | Melbourne | New York | Total    |
| 4  | January     | 1050254   | 1547000 | 1488369   | 1523124  | 5608747  |
| 5  | February    | 1524294   | 1685548 | 1599854   | 1789552  | 6599248  |
| 6  | March       | 3521487   | 2985448 | 2741221   | 2521447  | 11769603 |
| 7  | 1st Quarter | 6096035   | 6217996 | 5829444   | 5834123  | 23977598 |
| 8  | April       | 2531225   | 2621889 | 2453999   | 2547441  | 10154554 |
| 9  | Мау         | 550998    | 850554  | 818874    | 837228   | 3057654  |
| 10 | June        | 838223    | 926778  | 879114    | 983225   | 3627340  |
| 11 | 2nd Quarter | 3920446   | 4399221 | 4151987   | 4367894  | 16839548 |
|    |             |           |         |           |          |          |

### For Your Reference...

- To set a row height precisely:
  - 1. Select the row or rows to change
  - Click on the *Format* tool <sup>III</sup> in the *Cells* group and select Row <u>H</u>eight to display the *Row Height* dialog box
  - 3. Type the desired width and click on [OK]

#### Handy to Know...

 Here's a chance to wow your friends at trivia! The maximum height a row can be set to is 409 points – this is over 5 inches or 14 centimetres! Although just because you can there is absolutely no reason why you should!

workbook is that it can be easily read from

view, yet retain the content for performing

calculations.

allows you to *hide columns and rows* from

the screen by passers-by. Microsoft Excel

# HIDING ROWS AND COLUMNS

Sometimes worksheets are built using data that may be of a sensitive, personal, or confidential nature. A typical example may be employee pay rates. The problem with having this data in a worksheet or

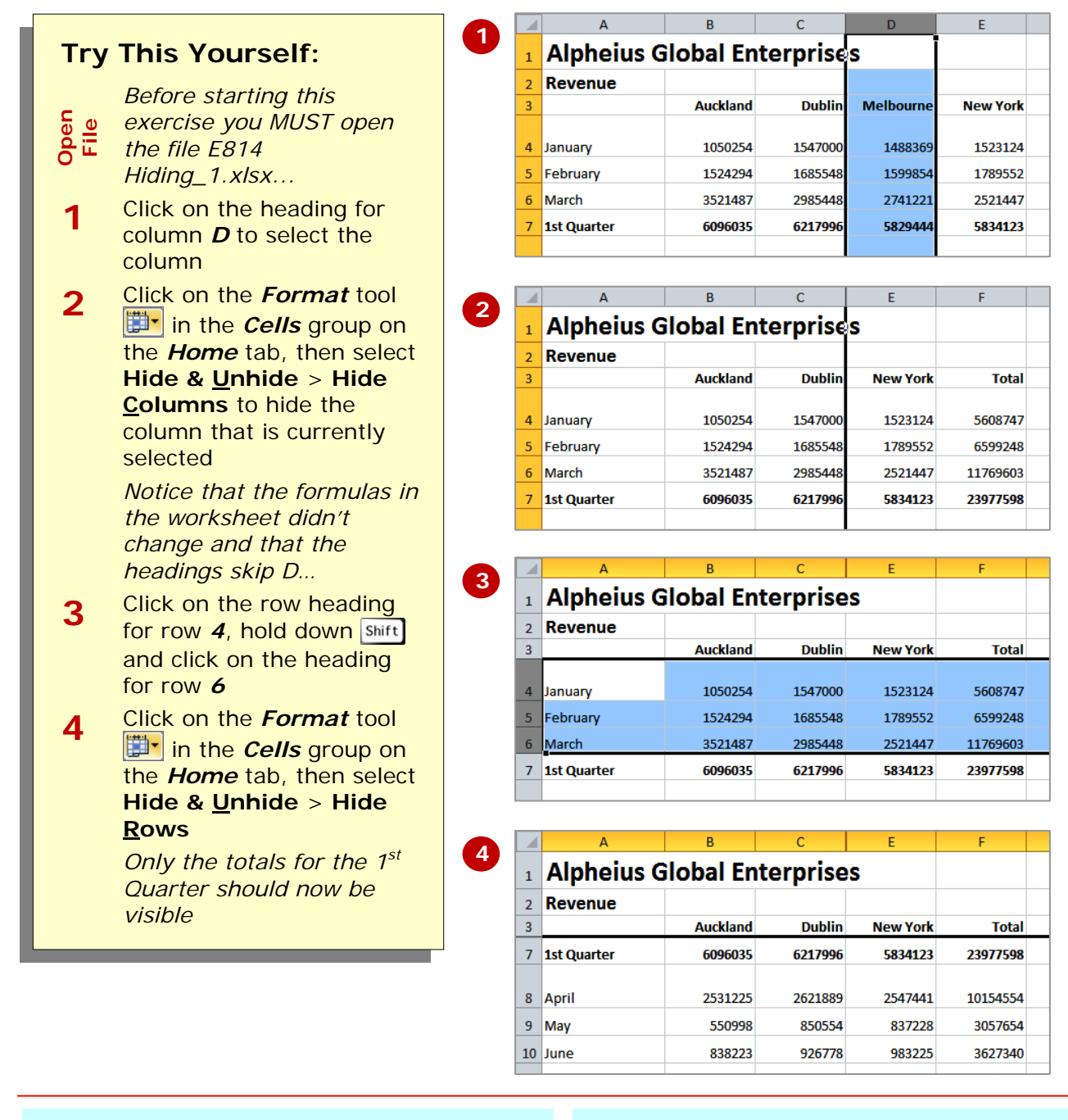

### For Your Reference...

### To *hide rows* and *columns*:

- 1. Select the rows or columns to hide
- Click on the *Format* tool <sup>™</sup> in the *Cells* group on the *Home* tab, then select Hide & <u>Unhide</u> > Hide
  <u>Columns</u> or Hide & <u>Unhide</u> > Hide
  <u>Rows</u>

### Handy to Know...

• Even though the row or column has been hidden it is still there and any data or formula in it is still used by the workbook as per normal. All that has happened is that the data is made invisible but not inactive.

# UNHIDING ROWS AND COLUMNS

1

2

3

Rows or columns that have been hidden from view in a worksheet are still there – they just can't be seen. It is almost as if their relative row or column height has

Try This Yourself:

Same

Continue using the previous file with this exercise, or open the file E814 Hiding\_2.xlsx...

- 1 Click on the column heading for column *C*, hold down shift and click on column heading *E*
- Click on the *Format* tool in the *Cells* group on the *Home* tab, then select Hide & <u>Unhide</u> > Unhide Columns to display all hidden columns in the selected range
- Click on the row heading for row 3, hold down shift and click on row heading 7
- Click on the *Format* tool in the *Cells* group on the *Home* tab, then select Hide & <u>Unhide</u> > Unhide Rows to display all hidden rows in the selected range

been shrunk to zero. Unhiding them again involves selecting the adjacent rows or columns and then using the **Hide & <u>U</u>nhide** command to see them again.

|   | А           | В         | С        | E        | F        |  |
|---|-------------|-----------|----------|----------|----------|--|
| 1 | Alpheius G  | ilobal Er | terprise | s        |          |  |
| 2 | Revenue     |           |          |          |          |  |
| 3 |             | Auckland  | Dublin   | New York | Total    |  |
| 7 | 1st Quarter | 6096035   | 6217996  | 5834123  | 23977598 |  |
|   |             |           |          |          |          |  |
| 8 | April       | 2531225   | 2621889  | 2547441  | 10154554 |  |
| 9 | Мау         | 550998    | 850554   | 837228   | 3057654  |  |

|   | А           | В         | С        | D         | E        |
|---|-------------|-----------|----------|-----------|----------|
| 1 | Alpheius G  | ilobal Er | terprise | s         |          |
| 2 | Revenue     |           |          |           |          |
| 3 |             | Auckland  | Dublin   | Melbourne | New York |
| 7 | 1st Quarter | 6096035   | 6217996  | 5829444   | 5834123  |
| 8 | April       | 2531225   | 2621889  | 2453999   | 2547441  |
| 9 | Мау         | 550998    | 850554   | 818874    | 837228   |

|   | А           | В        | С       | D         | E        |  |
|---|-------------|----------|---------|-----------|----------|--|
| 1 | Alpheius G  |          |         |           |          |  |
| 2 | Revenue     |          |         |           |          |  |
| 3 |             | Auckland | Dublin  | Melbourne | New York |  |
| 7 | 1st Quarter | 6096035  | 6217996 | 5829444   | 5834123  |  |
| 8 | April       | 2531225  | 2621889 | 2453999   | 2547441  |  |
| 9 | Мау         | 550998   | 850554  | 818874    | 837228   |  |

|   | А           | В        | С       | D         | E        |
|---|-------------|----------|---------|-----------|----------|
| 1 | Alpheius G  |          |         |           |          |
| 2 | Revenue     |          |         |           |          |
| 3 |             | Auckland | Dublin  | Melbourne | New York |
|   |             |          |         |           |          |
| 4 | January     | 1050254  | 1547000 | 1488369   | 1523124  |
| 5 | February    | 1524294  | 1685548 | 1599854   | 1789552  |
| 6 | March       | 3521487  | 2985448 | 2741221   | 2521447  |
| 7 | 1st Quarter | 6096035  | 6217996 | 5829444   | 5834123  |
|   |             |          |         |           |          |

### For Your Reference...

#### To unhide columns or rows:

- 1. Select the range adjacent to and including the rows and/or columns
- Click on the *Format* tool <sup>™</sup> in the *Cells* group, then select Hide & <u>Unhide</u> > Unhide Columns or Unhide Rows

### Handy to Know...

 To select all columns and rows in the worksheet, click at the top left of the column and row borders. You can then unhide all hidden rows and columns in fewer operations and without looking for them.

### **CONCLUDING REMARKS**

### Congratulations!

You have now completed the **Row and column formatting** booklet. This booklet was designed to get you to the point where you can competently perform a variety of operations as listed in the objectives on page 2.

We have tried to build up your skills and knowledge by having you work through specific tasks. The step by step approach will serve as a reference for you when you need to repeat a task.

### Where To From Here...

The following is a little advice about what to do next:

- Spend some time playing with what you have learnt. You should reinforce the skills that you have acquired and use some of the application's commands. This will test just how much of the concepts and features have stuck! Don't try a big task just yet if you can avoid it small is a good way to start.
- Some aspects of the course may now be a little vague. Go over some of the points that you may be unclear about. Use the examples and exercises in these notes and have another go these step-by-step notes were designed to help you in the classroom and in the work place!

Here are a few techniques and strategies that we've found handy for learning more about technology:

- visit CLD's e-learning zone on the Intranet
- read computer magazines there are often useful articles about specific techniques
- if you have the skills and facilities, browse the Internet, specifically the technical pages of the application that you have just learnt
- take an interest in what your work colleagues have done and how they did it we don't suggest that you plagiarise but you can certainly learn from the techniques of others
- if your software came with a manual (which is rare nowadays) spend a bit of time each day reading a few pages. Then try the techniques out straight away over a period of time you'll learn a lot this way
- and of course, there are also more courses and booklets for you to work through
- finally, don't forget to contact CLD's IT Training Helpdesk on **01243-752100**